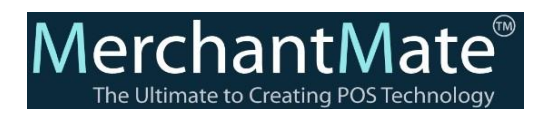

# How to pair Your Android POS with Linkly Device

# Setup on Android POS:

- 1. Go to Menu, click on settings
- 2. Click on Payment Terminals
- 3. On Add Payment Terminals, enter the payment Terminal name and click on the Terminal provider icon and click on linkly
- 4. Enter the Pair code (Pair code will be displayed on the Payment Terminal(pin-pad))

| 🚫 Set | ttings                |                         |   |
|-------|-----------------------|-------------------------|---|
| -     | × Ac                  | dd New Payment Terminal |   |
| Π     | Payment Terminal Name | Terminal Provider       |   |
| -     | Linkly                | Linkly                  |   |
|       | Pair Code             |                         | - |
| e     | 188866                |                         |   |
| Ō     |                       |                         |   |
|       |                       |                         |   |
| Ō     |                       |                         |   |
| GG    |                       |                         |   |
|       |                       |                         |   |

# Don't yet have Linkly:

Go to the Linkly official website and download the virtual pin-pad,

https://www.linkly.com.au/resources-support/software

#### Steps:

- 1. Open the virtual Pinpad, and click on the okay button to get the paircode
- 2. Enter the paircode on the POS device for pairing
- 3. After pairing, a virtual pinpad ready message will be displayed

| Help                               | DefaultPinpad                                                                     |           | - D X                                                            |
|------------------------------------|-----------------------------------------------------------------------------------|-----------|------------------------------------------------------------------|
| VIRTUAL E                          | PINPAD<br>/                                                                       |           | •                                                                |
|                                    |                                                                                   |           |                                                                  |
|                                    |                                                                                   |           |                                                                  |
|                                    |                                                                                   |           |                                                                  |
|                                    |                                                                                   |           | 1                                                                |
|                                    | F1 F2                                                                             | P3        | 1                                                                |
| 70<br>CHQ                          | F1 F2                                                                             | F3<br>CRD |                                                                  |
| 70<br>CHQ<br>1                     | F1 F2                                                                             | CRD<br>3  | Pese: Frintes                                                    |
| <br>                               | F1 F2<br>SAV<br>2<br>5                                                            | <br>      | Perce: Frinter                                                   |
| 70<br>CHQ<br>1<br>4<br>7           | F1 F2<br>SAV<br>2<br>5<br>8                                                       | F3        | Poss: Frinter<br>[AMTX card, 176212145679506141]<br>SW136 Card   |
| <br>CHQ<br>1<br>4<br>7             | F1         F2           SAV         2           5         6           0         0 |           | Perst Frinter<br>AMEX card, 37651213457895-00341<br>Swija Card   |
| 70<br>CHQ<br>1<br>4<br>7<br>CANGES | F1 F2<br>SAV<br>2<br>5<br>8<br>0<br>CLEAR                                         |           | Perri Printer<br>AMEX card. 176(12)366749140914(m)<br>Bwige Card |

#### Note:

### To turn Auto-approve off, please Enter:

FUNC 7410 OK, 1, CLEAR, CLEAR and CANCEL to return to the main screen(on virtual pinpad)

We can Check the Payment Terminal with POS for the following Things

- Sales: Users can use the Payment Terminal to complete the sales (making payments)
- Refund: Users can use the Payment Terminal to Refund the Amount (refund payments)
- **Payment Terminal Settlement:** The Total Payment Settlement Receipt will be displayed on the Pinpad device at the right corner

## How to perform manual settlement on a Linkly device

- Sales:
  - 1. Add items to the cart, click on the Pay Now Button
  - Select and click on the Credit/Debit card button, Select any payment method under Select Card Type
  - 3. If the user selects Visa, click on the Pay button and click on confirm
  - 4. Now the payment request will be sent to the payment terminal
  - 5. On the Payment Terminal the Payable amount will be displayed
  - 6. The pinpad will ask to Swipe the card, click on the swipe button on the pinpad
  - Now Select the Account type like CHQ, SAV, CRD, Select any one of them on the pinpad
  - 8. Now the pinpad will ask for the PIN to enter, Enter the Pin, Click on Ok on pinpad, and now the payment is done
  - 9. Now check the payment is done and the receipt at the right side of the Pinpad

| a                                            |                         |           |                                                                             |                   |               |                                                                            |
|----------------------------------------------|-------------------------|-----------|-----------------------------------------------------------------------------|-------------------|---------------|----------------------------------------------------------------------------|
| ut Virtual Pinpad - DefaultPinpad            | - X Vitual Pinpad - Den | tautompad | - • *                                                                       | S Virtual Pinjoad | DefaultPinpad | - • ×                                                                      |
| Help<br>SWIPS CARD<br>15:51:34 23-00         | BZ12                    |           | SAVINDS ACCOUNT                                                             | Help<br>APPROVED  |               | CREDIT ACCOUNT                                                             |
| PURCHASE CREDIT ACCOUNT \$35.85 PURCHASE ACC | T<br>D 815.15           |           | PURCHASE AUD 023-20<br>TOTAL AUD \$23-20                                    |                   |               | FURCHASE AUD \$18.00                                                       |
| TUTAL AVI<br>APPEOVED - 00                   | 0 015.17                |           | APPROVED - 00<br>PLEASE RETAIN AS RECORD<br>OF PURCHASE                     |                   |               | APPROVED - 00<br>FLEASE RETAIN AS PEODRD<br>OF PURCHASE                    |
| PLEASE PETAIN<br>OF PURC<br>*** TRAINING     | AS RECORD               |           | VIX TRAINING MODE VIX<br>VEST MEMORAN, TITLE<br>TEST MERCHANT NAME<br>LINES |                   |               | TEAT TRAINING NODE ***<br>TEST MERCHAN TITLE<br>TEST MERCHAN NAME<br>LINE2 |
| TEST MERCHAN<br>TEST MERCHAN<br>TEST MERCHAN | ANI NAXE<br>2           |           | 10:13:54 24/08/22                                                           |                   |               | 11:35:22 24/08/22                                                          |
| 15:06:45:23/0<br>SAVINGS ACDOU               | 8/22<br>NT              |           | PURCHASE AUD \$18.00                                                        |                   |               | FURCHASE AUD \$18.00                                                       |
| PURCHASE AU                                  | D \$10.63               |           | APPPOVED - 00                                                               |                   |               | APPROVED = 00                                                              |
| F0 F1 F2 F3 APPROVED - 0                     | 0 F0 F                  | F1 F2 F3  | FLEAR FETAIN AS RECORD<br>OF FURCHASE                                       | P0                | P. F2 F3      | FLRASE FETAIN AS RECORD<br>OF FURCHASE                                     |
| CHQ SAV CRD PLEASE PSTAIN                    | AS RECORD CHD           | SAV CRD   | 1                                                                           | СНр               | SAV CRD       | · · · · ·                                                                  |
| 1 2 3                                        | Reget Printer           | 2 3       | Reset Frinter                                                               | 1                 | Z 3           | Reset Frinter                                                              |
| 4 5 5 VISA card. 45                          | 64320005653615=(•       | 5 6       | AMEX card, 37601234567890=0945.                                             | 4                 | 5 6           | AMEX.cm.d.37601234567890=0945                                              |
| γ 5 5                                        | Swipe Card 7            | 8 9       | Swipe Card                                                                  | - 7               | 8 9           | Swipe Card                                                                 |
| . 0 <u>FUNC</u>                              |                         | 0 FUNC    |                                                                             | · · · ·           | 0 FINC        |                                                                            |
| CANCEL CLEAR CK                              | CANCEL.                 | CLEAR OK  | Inject                                                                      | CANCEL            | CLEAR OK      | Injact                                                                     |
|                                              |                         |           | TU J SC V                                                                   |                   |               |                                                                            |

Note: The Payment Limit should be Equal to or less than 10000.00\$

### **Refund:**

- 1. Go to the Sales History page, Click & Select the Order to be Refund
- 2. Click on the refund Button
- 3. Select the payment method from Credit/Debit, click on any payment type
- 4. Now the payment link will be sent to the payment Terminal
- 5. In the payment Terminal, the Refundable amount will be displayed
- 6. The pinpad will ask to Swipe the card, Click on the Swipe button on the pinpad,
- Now Select the Account type like CHQ, SAV, CRD, select any one of them on the pinpad,
- 8. Now the pinpad will ask for the PIN to enter, and the refunded amount will be displayed in Minus

| 🚴 Virtual Pinpad - D | efaultPinpad |      | - • ×                          |
|----------------------|--------------|------|--------------------------------|
| Help                 |              |      |                                |
| SWIPE CAR            | D            |      | A                              |
| REFUND               |              |      |                                |
| AMOUNT               | \$2453.40    |      |                                |
|                      |              |      |                                |
|                      |              |      |                                |
|                      |              |      |                                |
|                      |              |      |                                |
|                      |              |      |                                |
|                      |              |      |                                |
|                      |              |      |                                |
|                      |              |      |                                |
|                      |              |      |                                |
|                      |              |      |                                |
| FO                   | F1 F2        | F3   |                                |
| CHQ                  | SAV          | CRD  | v                              |
| 1                    | 2            | 3    | Reset Printer                  |
| 4                    | 5            | 6    | VISA card, 4564320005653615=(+ |
| 7                    | 8            | 9    | Swipe Card                     |
|                      | 0            | FUNC |                                |
| CANCEL               | CLEAR        | OK   |                                |
|                      |              |      | Inject                         |
|                      |              |      |                                |

|                               | DefaultPinpad                                                                         |                                                                                  |                                                            | ×      |
|-------------------------------|---------------------------------------------------------------------------------------|----------------------------------------------------------------------------------|------------------------------------------------------------|--------|
| Help                          |                                                                                       |                                                                                  |                                                            |        |
| APPROVED                      |                                                                                       |                                                                                  | TEST MERCHANT TITLE<br>TEST MERCHANT NAME<br>LINE2         | ^      |
|                               |                                                                                       |                                                                                  | 17:33:28 23/08/22                                          |        |
|                               |                                                                                       |                                                                                  | SAVINGS ACCOUNT                                            |        |
|                               |                                                                                       |                                                                                  | ** REFUND ** -\$2453.40                                    |        |
|                               |                                                                                       |                                                                                  | TOTAL AUD -\$2453.40                                       |        |
|                               |                                                                                       |                                                                                  | APPROVED - 00                                              |        |
|                               |                                                                                       |                                                                                  | PLEASE RETAIN AS RECORD<br>OF REFUND                       |        |
|                               |                                                                                       |                                                                                  |                                                            |        |
| FO                            | F1 F2                                                                                 | F3                                                                               |                                                            |        |
| F0<br>CHQ                     | F1 F2<br>SAV                                                                          | F3<br>CRD                                                                        |                                                            | ¥      |
| F0<br>CHQ<br>1                | F1 F2<br>SAV<br>2                                                                     | CRD<br>3                                                                         | Reset Printe                                               | Ŧ      |
| F0<br>CHQ<br>1<br>4           | F1 F2<br>SAV<br>2<br>5                                                                | F3                                                                               | Reset Printe                                               | ×<br>r |
| F0<br>CHQ<br>1<br>4<br>7      | F1 F2<br>SAV<br>2<br>5<br>8                                                           | F3<br>CRD<br>3<br>6<br>9                                                         | Feset Printe<br>VISA card. 4564320005633615=<br>Swipe Card | 4<br>4 |
| F0<br>CHQ<br>1<br>4<br>7      | F1 F2<br>SAV<br>2<br>5<br>8<br>0                                                      | E3<br>CRD<br>3<br>6<br>9<br>FUNC                                                 | VISA card. 4564320005653615=<br>Swipe Card                 | ۲ ×    |
| F0<br>CHQ<br>1<br>4<br>CANCEL | F1         F2           SAV         2           5         8           0         CLEAR | F3           CRD           3           6           9           FUNC           OK | Peset Printe VISA cord. 4564320005635615=(                 | •      |

## > Payment Terminal Settlement

- 1. Go to close register screen, click on the payment Terminal Settlement button
- 2. Check the validation message "Settlement Done"

| 8                                   | Close Register        |                       |      |
|-------------------------------------|-----------------------|-----------------------|------|
| Closer by Register                  | METHODS               | COUNTED               | TIP  |
| OUTLET<br>New                       | AHHYUM WEBSITE        | 0.00                  | 0    |
| REGISTER<br>PAX                     | BANKT                 | 0.00                  | 0    |
| OPENING TIME<br>2022-08-18T12:25:39 | BEEP Settlement Done  | 0.00                  | 0    |
| SIGNED IN AS<br>Shruthi             | Total Counted         | RM 0                  | RM 0 |
| CLOSURE NUMBER<br>SOP-837988        | Rounding Off RM -0.05 |                       |      |
| Payment Termnal                     | Add a closure note    |                       |      |
| Serbement                           | Finali                | ze and Close Register |      |

> Cancelling the Payment Request at the Payment Terminal

when the payment request is sent by the POS to the Terminal for payment
 If the user clicks on the Cancel button on the Terminal the payment request will get
 Cancelled

For example:

- a. Add item to the cart, click on the pay now button
- b. Select the credit/debit card payment type, click on pay, and confirm the payment
- c. On the Terminal the request will be displayed, click on the cancel button on the terminal,
- d. The "Operator Cancelled" message will be displayed on the payment screen on POS

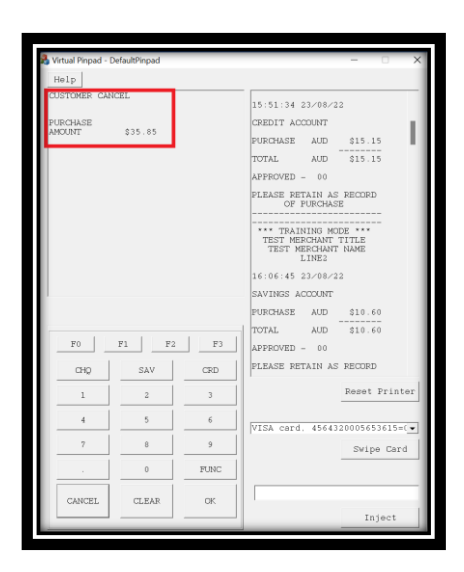

If the Terminal Operator is Delayed to make the payment on the Terminal "Operator Timeout" message will be displayed on the POS payment screen

|                                                      | Payn        | nent          |                      |                     |                  |
|------------------------------------------------------|-------------|---------------|----------------------|---------------------|------------------|
| Paid RM 10.00<br>Bal RM 11.40<br>Rounding Off: -0.01 | \$ Add Tips | Cash          | Credit/Debit<br>Card | AHHYUM<br>WEBSITE   | BANK<br>TRANSFER |
|                                                      |             | BEEP          | BOOST                | CUSTOMER<br>REPLACE | ENT              |
|                                                      |             | FOOD<br>PANDA | Gift Card            | Gpay                | GRAB FOOD        |
|                                                      | voucher     | GRABPAY       | iPay88               | karthik             | M2U              |